## Инструкция для входа в «Навигатор ДО ЯНАО»

Сертификаты дополнительного образования, которые были оформлены в системе ПФДО, автоматически трансформировались в социальные сертификаты, и родителям НЕТ необходимости регистрироваться в новой информационной системе.

- ✓ Для авторизации в системе «Навигатор ДО ЯНАО» родителю необходимо перейти по ссылке <u>https://pfdo.yanao.ru/</u>, нажать клавишу «ВХОД» – далее клавишу «НЕ ПОМНЮ ПАРОЛЬ» – в появившемся пустом окне ввести адрес электронной почты, привязанной к сертификату ПФДО – нажать клавишу «ВОССТАНОВИТЬ ПАРОЛЬ». После этого на указанный адрес электронной почты автоматически придёт письмо с паролем. Нажав клавишу «ВХОД», родитель беспрепятственно сможет войти в личный кабинет системы, используя полученный пароль и логин (адрес электронной почты).
- ✓ Родители, чьи дети ранее НЕ получали сертификат, могут самостоятельно оформить его, зарегистрировавшись в системе «Навигатор ДО ЯНАО» (<u>https://pfdo.yanao.ru/</u>).